## HOW TO SEARCH FOR A SACRAMENTO COUNTY GENERAL BUSINESS LICENSE:

Type in your web browser: data.saccounty.net

## You will see this:

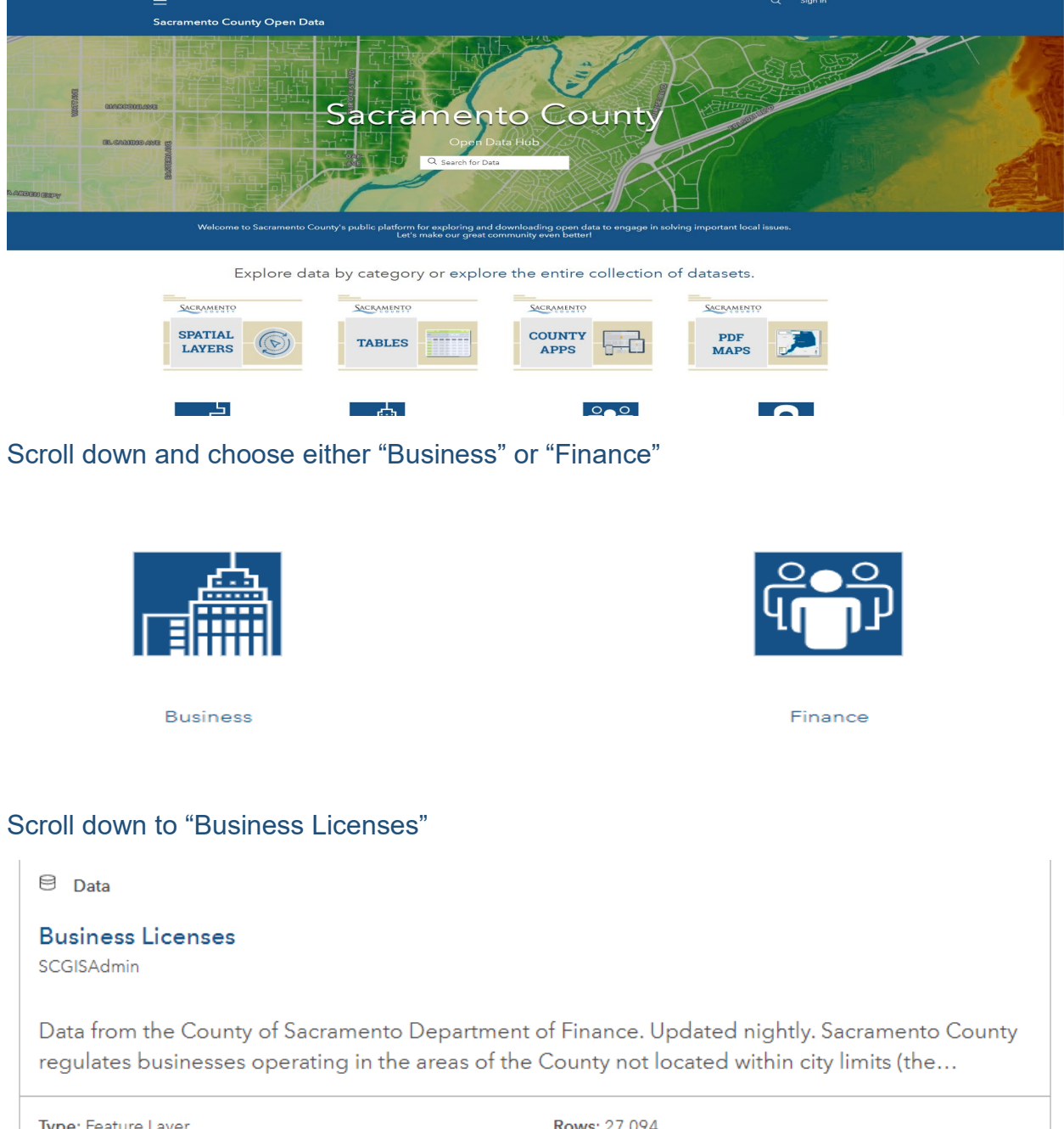

Type: Feature Layer Last Updated: August 30, 2021 Rows: 27,094 Tags: Business, Finance

## Once you have chosen Business Licenses, you will see this screen:

| Sacramento County Open Data                                                                                                    |                  |                                                                     | Q Sign In                                                                                                    |
|----------------------------------------------------------------------------------------------------|------------------|---------------------------------------------------------------------|----------------------------------------------------------------------------------------------------|
| Business Licenses<br>SacramentoCounty GISAdmin<br>Private Organization                                                                                                    | 27,094 records   | Too Many Records This dataset has a lot of records, try zooming in. | View Table<br>Our                                                                                                    |
| Summary   Data from the County of Sacramento Department of Finance   Verw Full Datalit   Data for   Parture Layer   August 30, 2021   Info Updated   Datagust 22, 2019   Published Date   Verw data table   Verw data table   Parture Layer   Caugust 2, 2019   Published Date   Verw data table   Verw data table   Carbonic   Anyone can see this content   Mark Carbonic   Verw license details | ©<br>♥<br>♥<br>★ |                                                                     | Servers<br>Servers<br>Server |
|                                                                                                    |                  |                                                                     | +                                                                                                    |

On the left side of the screen under the number of Records, please click on the blue hyperlink "View data table" and a table will pop up that looks like this:

| Business Licenses                                        | Showing 25 of 27,094 rows |                |                          |            |      |                  |      |   |       |
|----------------------------------------------------------|---------------------------|----------------|--------------------------|------------|------|------------------|------|---|-------|
| SacramentoCounty GISAdmin<br>Private Organization 1      |                           | Record_number  | Business_I               |            |      |                  |      | X | Zip   |
| Summary                                                  |                           | GNB31983-18545 | DANTE CLUB OF SACRAME    | Commercial | 2330 | FAIR OAKS BL     |      |   | 95825 |
| Data from the County of Sacramento Department of Finance | í                         | SPB11969-07324 | CAL EXPO TOWING          | Commercial | 1511 | SILICA AV        |      |   | 95815 |
|                                                          | $\nabla$                  | SPB11978-06003 | ALPHA DES SECURITY       | Commercial | 1429 | MARKET BL        | #1   |   | 95834 |
| View Full Details                                        | ¢                         | GNB31994-70648 | GOLD RIVER SHOE REPAIR   | Commercial | 2121 | GOLDEN CENTRE LN | #40  |   | 95670 |
| Dataset<br>Feature Layer                                 | ☆                         | GNB31991-57520 | DICK'S RANCHO GLASS AT   | Commercial | 5349 | SAN JUAN AV      |      |   | 95628 |
| (i) August 30, 2021<br>Info Updated                      |                           | GNB31997-83259 | B & M AUTOMOTIVE         | Commercial | 4754 | AUBURN BL        |      |   | 95841 |
| August 30, 2021                                          |                           | GNB31995-74799 | WATT AVENUE PET HOSPITAL | Commercial | 3321 | WATT AV          | #109 |   | 95821 |
| August 2, 2019                                           |                           | GNB31994-70656 | ROUNDTREE ROCK & GARD    | Commercial | 5300 | EXCELSIOR RD     |      |   | 95827 |
| Published Date                                           |                           | GNB31985-23330 | GOEMANS COCKTAIL LOUN    | Commercial | 7123 | FRANKLIN BL      |      |   | 95823 |
| View data table                                          |                           | GNB31983-18903 | HILLSDALE CLEANERS       | Commercial | 5739 | HILLSDALE BL     |      |   | 95842 |
| Anyone can see this content                              |                           | GNB32001-28820 | PAXTON ENGINEERING INC   | Commercial | 4946 | WATT AV          | #B16 |   | 95660 |
| CC BY License<br>View license details                    |                           | GNB31990-52207 | BUDGET RENT A CAR        | Commercial | 1813 | FULTON AV        |      |   | 95825 |
|                                                          |                           | GNB31999-90629 | KACEE COMPANY            | Commercial | 6845 | 34TH ST          | #A   |   | 95660 |

## Click on the "filter"

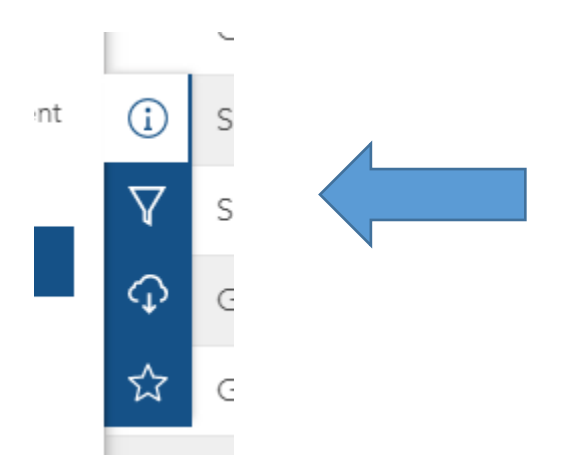

Now you can search by business name or business address. **\*\*PLEASE NOTE\*\* Home-based business addresses are confidential and will not be released without a subpoena or to an authorized government agency.** 

You may also contact our office Monday-Friday (excluding holidays) at (916) 874-6644 between and 9am and 4pm and a Specialist can let you know if someone holds a valid business license.